## **ETP CAL-E-FORCE REFERENCE GUIDE – UPLOAD CLOSE-OUT PAYMENTS**

**To submit a close-out payment:** All enrolled trainees with 8 or more hours must be approved for both a first and second progress payment. If the contract contains trainees with less than 8 hours, you must either (1) drop the trainees (<u>Mass Drop Trainees</u>) or (2) submit all progress payments and wait for approval (<u>Manual Progress Payments</u> / <u>Upload Progress Payments</u>). Trainee(s) with valid hours less than 8 will be automatically dropped upon submittal of the close-out invoice.

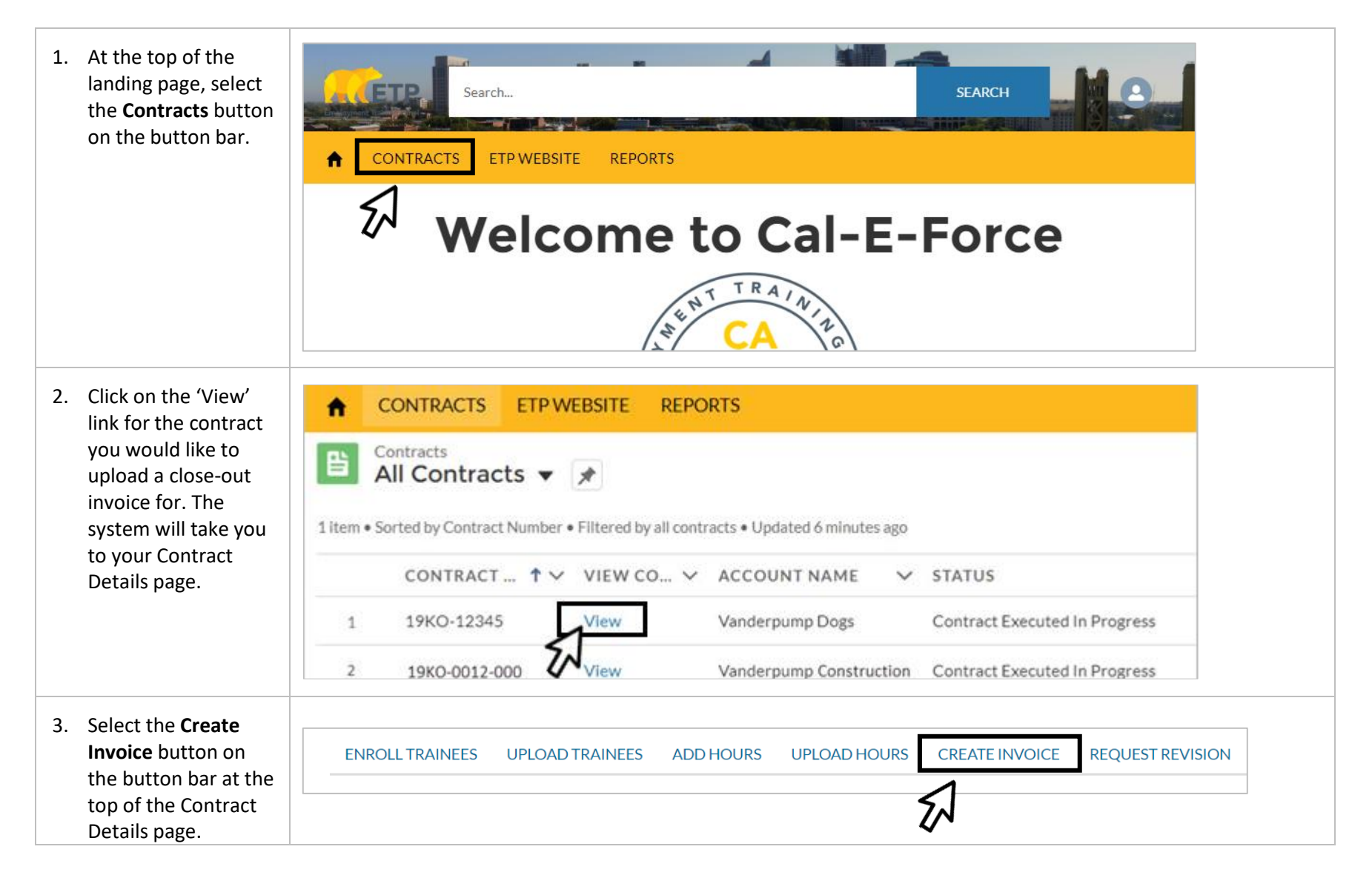

| 4. Choose <b>Closeout</b><br>from the invoice<br>types and click                                                                                  | Choose Invoice Type                                                                                                    |
|----------------------------------------------------------------------------------------------------|----------------------------------------------------------------------------------------------------|
| *Close-Out is the<br>contract's last final<br>payment.                                                                                            | <ul> <li>Progress</li> <li>Final</li> <li>Close - Out</li> </ul>                                                                                                    |
| Close-Out will<br>automatically drop all<br>trainees less than 8<br>hours.                                                                        | Cancel Upload Payments Next                                                                                                    |
| 5. If you do not have a CSV containing your invoice in the standard format, select <b>Click Here</b> next to Template 2 to download the template. | Please Upload your CSV file here: Choose File No file chosen Upload Note: Please use the standard templates to upload Payment data (Progress Payments and Final-Closeout Payments) Template 2 Click Here to download the template if you are uploading Payments for "Final Payments" |
| if you have a file<br>prepared, skip to step 8                                                                                                    |                                                                                                    |
| <ol> <li>Use the following<br/>formatting for the<br/>fields to create your<br/>CSV file.</li> </ol>                                              | Type     Workplace Location     Training Completion Date     Retention Start Date       Final     ##     mm/dd/yyyy     mm/dd/yyyy       *use Location Number     *use Location Number     mm/dd/yyyy                                                                                |
| * <b>Workplace Location</b><br>will only appear on<br>MEC template                                                                                | Retention End DateWage After RetentionHealth Benefitsmm/dd/yyyy0.000.00*cannot use \$*cannot use \$                                                                                                    |

## **ETP CAL-E-FORCE REFERENCE GUIDE – UPLOAD CLOSE-OUT PAYMENTS**

| <ol> <li>If using a PC, save the<br/>file as a CSV (Comma<br/>delimited) file. If<br/>using a Mac, save as<br/>Comma Separated<br/>Values (.csv)</li> </ol> | PC USERS:<br>Save as type: Excel Workbook<br>CSV (Comma delimite<br>CSV (Macintosh)<br>CSV (MS-DOS)                                                                                                    | d)                                                                                 | AC USERS:<br>File Format ✓ Excel Workbook (.xls<br>✓ CSV UTF-8 (Comm<br>✓ Comma Separated<br>✓ Windows Comma S<br>✓ MS-DOS Comma S | x)<br>ha delimited) (.csv)<br>Values (.csv)<br>Separated (.csv)<br>Separated (.csv) |                                     |
|----------------------------------------------------------------------------------------------------|----------------------------------------------------------------------------------------------------|------------------------------------------------------------------------------------|----------------------------------------------------------------------------------------------------|-------------------------------------------------------------------------------------|-------------------------------------|
| <ol> <li>When your CSV is<br/>prepared, click the<br/>Choose File button,<br/>and select your CSV.</li> </ol>                                               | Please Upload<br>Note: Please use the standa<br>Template 2: Click                                                                                                    | your CSV file here: Choos<br>rd templates to up I Pay<br>Here to download the temp | e File No file chosen<br>ment data (Progress Payi<br>plate if you are uploading                                                    | Upload<br>ments and Final-C<br>Payments for "Fir                                    | loseout Payments)<br>nal Payments'' |
| 9. Click the Upload button.                                                                                                    | Upload Back                                                                                                    |                                                                                    |                                                                                                    |                                                                                     |                                     |
| 10. The system will then                                                                                                    | TRAINEE EMPLOYEE ID TYPE TRAIN                                                                                                    | IING COMPLETION DATE RETENTIC                                                      | N START DATE RETENTION END                                                                                                    | DATE WAGE AFTER RET                                                                 | ENTION HEALTH BENEFITS              |
| provide you with a                                                                                                    | 7901-Stassi Schroeder Final 4/3/2                                                                                                    | 019 4/4/2019                                                                       | 7/3/2019                                                                                                    | \$15.85                                                                             | \$0.00                              |
| summary of what has                                                                                                    | 7903-Lala Kent Final 4/3/2                                                                                                    | 019 4/4/2019                                                                       | 7/3/2019                                                                                                    | \$12.50                                                                             | \$1.75                              |
| any errors messages.                                                                                                    | 7904 - Jax Taylor Final 4/3/2                                                                                                    | 019 4/4/2019                                                                       | 7/3/2019                                                                                                    | \$14.95                                                                             | \$0.00                              |
| 11. Click the <b>Upload</b>                                                                                                    | *If you receive an error message and would like to submit a special review request for a trainee, you must submit a manual invoice. See <u>ETP Cal-E-Force Reference Guide – Manual Close-Out Payment</u> . |                                                                                    |                                                                                                    |                                                                                     |                                     |
| <b>payments</b> button to complete your upload.                                                                                                    | Back to Invoice                                                                                                    |                                                                                    | pad Payments                                                                                                    | ton to upload the                                                                   | payment records.                    |

| 12. You will be taken to a<br>confirmation<br>message. <i>Do NOT</i><br><i>navigate away until</i><br><i>you receive a</i><br><i>payment status</i><br><i>email (from Cal-E-</i><br><i>Force)</i> . Once you<br>receive an email,<br>proceed by clicking<br>the <b>Go To Create</b><br><b>Invoice</b> button. | Your upload is processing. Please do NOT close this tab or click away until you receive a payment status email. Once the upload is done and you receive your status email, please proceed by clicking the "Go To Create Invoice" button Back to Invoice Go Back Discard Invoice |            |                    |                                 |  |  |
|----------------------------------------------------------------------------------------------------|----------------------------------------------------------------------------------------------------|------------|--------------------|---------------------------------|--|--|
| <ul> <li>13. Cal-E-Force will<br/>display a summary of<br/>the invoice you have<br/>created. To submit<br/>the invoice, click the<br/>Submit button.</li> <li>To discard the<br/>invoice, click Discard<br/>Invoice.</li> </ul>                                                                               | Vanderpump I<br>Invoice Date<br>2019-06-19<br>Contract Number<br>19KO-12345                                                                                                    | Dogs       |                    | Total Amount Requested \$347.88 |  |  |
|                                                                                                    | PAYMENT TYPE                                                                                                    | JOB NUMBER | NUMBER OF TRAINEES | TOTAL                           |  |  |
| To save a draft of<br>your invoice and<br>return to the<br>Contract Detail Page,<br>click <b>Back to</b><br><b>Contract</b> .                                                                                                    | Final Invoice Notes Previous Back to Con                                                                                                    | 2          | 3                  | \$347.88                        |  |  |